# Configuration du softphone SIP Linphone.

#### Prérequis

•

Connaître les informations suivantes

- casque audio pc avec micro,
- connaître les informations suivantes :
  - identifiant SIP (n° interne à 5 chiffres),
  - mot de passe (n° approvisionnement),
  - adresse du serveur.

Ces informations sont disponibles à cette adresse : <u>https://mon-identite-numerique.univ-lille.fr/telephonie</u> dans la partie **configuration SoftPhone** .

Le logiciel **Linphone** peut être téléchargé à cette adresse : https://www.linphone.org

Choisir la version correspondant à votre système d'exploitation et téléchargez la.

#### Lancez le client Linphone.

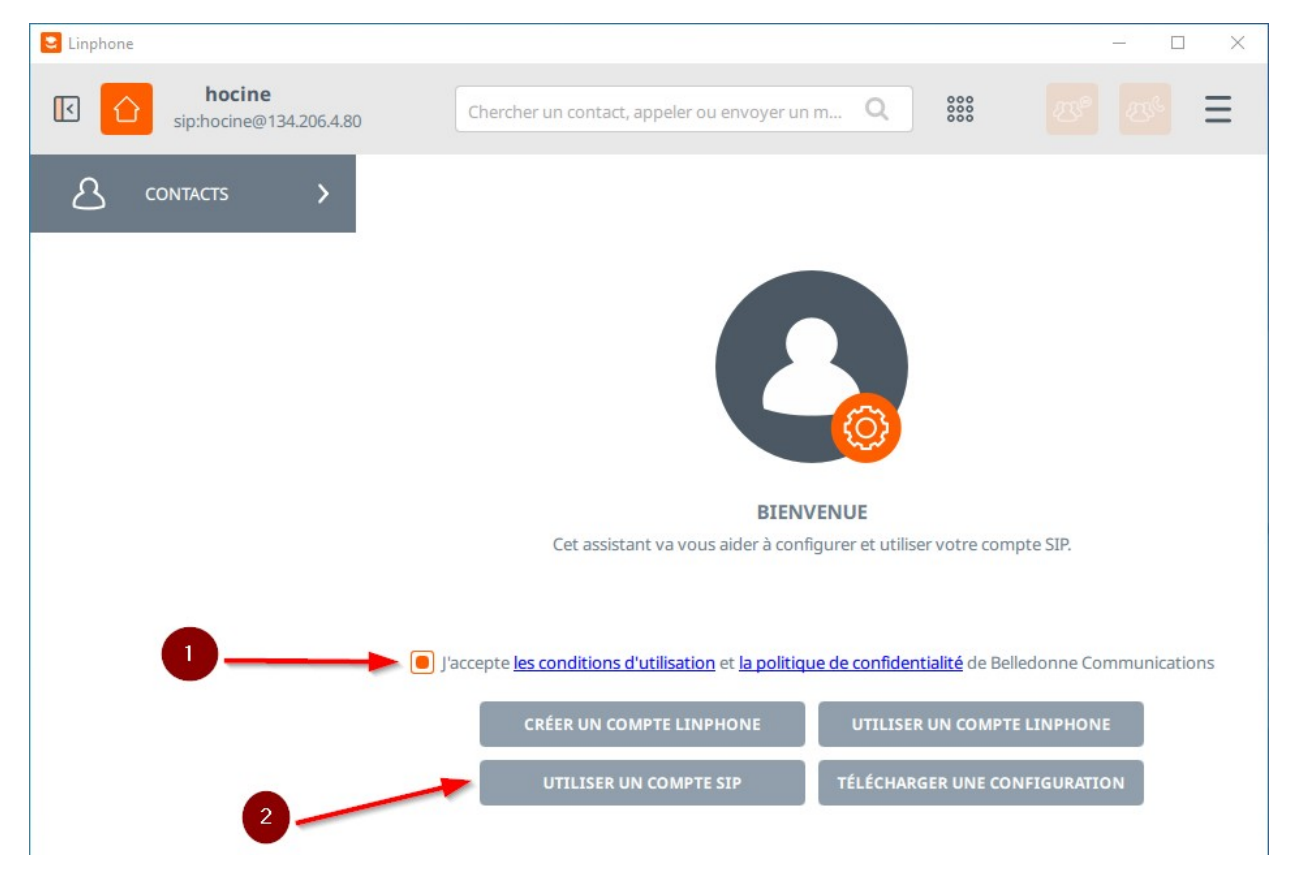

- 1 Acceptez les conditions d'utilisation
- 2 Cliquez sur Utiliser un compte SIP

| Cinphone                             |                                                 | - 0 X       |
|--------------------------------------|-------------------------------------------------|-------------|
| <b>5823</b><br>sip:5823@134.206.4.80 | Chercher un contact, appeler ou envoyer un m, Q | <u>™</u> =  |
|                                      |                                                 | [           |
|                                      | UTILISER UN COMPTE SIP                          |             |
|                                      | Nom d'utilisateur Nom d'affichage (optionnel)   |             |
|                                      | 1 Domaine SIP                                   | i<br>e      |
|                                      | 3 Mot de passe                                  | I           |
|                                      | 4 Transport                                     | -           |
|                                      | UDP                                             | \<br>\<br>+ |
|                                      | RETOUR UTILISER                                 | é           |
|                                      |                                                 | 5           |

Saisissez les informations de votre compte :

- 1 numéro interne de votre ligne
- 2 nom et prénom (optionnel)
- 3 serveur Xivo
- 4 mot de passe (n° approvisionnement)

Ces informations sont disponibles à l'adresse : <u>https://mon-identite-numerique.univ-lille.fr/telephonie</u> dans la partie **configuration SoftPhone** .

| ⊗ □ -                     | Linphone                                         |   |
|---------------------------|--------------------------------------------------|---|
| Aucun compte de configuré | Chercher un contact, appeler ou envoyer un Q 🗰 🥙 | Ξ |
| A contacts >              | UTILISER UN COMPTE SIP                           |   |
| C                         | Nom d'utilisateur Nom d'affichage (optionnel)    |   |
|                           | 68880 Pierre Dupont                              |   |
|                           | Domaine SIP                                      |   |
|                           | xivo-cs1.univ-lille.fr                           |   |
|                           | Mot de passe                                     |   |
|                           |                                                  |   |
|                           | Transport                                        |   |
|                           | UDP 🗸                                            |   |
|                           |                                                  |   |
|                           | 0.                                               |   |
|                           |                                                  |   |
|                           |                                                  |   |
|                           | RETOUR                                           |   |
|                           |                                                  |   |

### Cliquez sur **Utiliser**

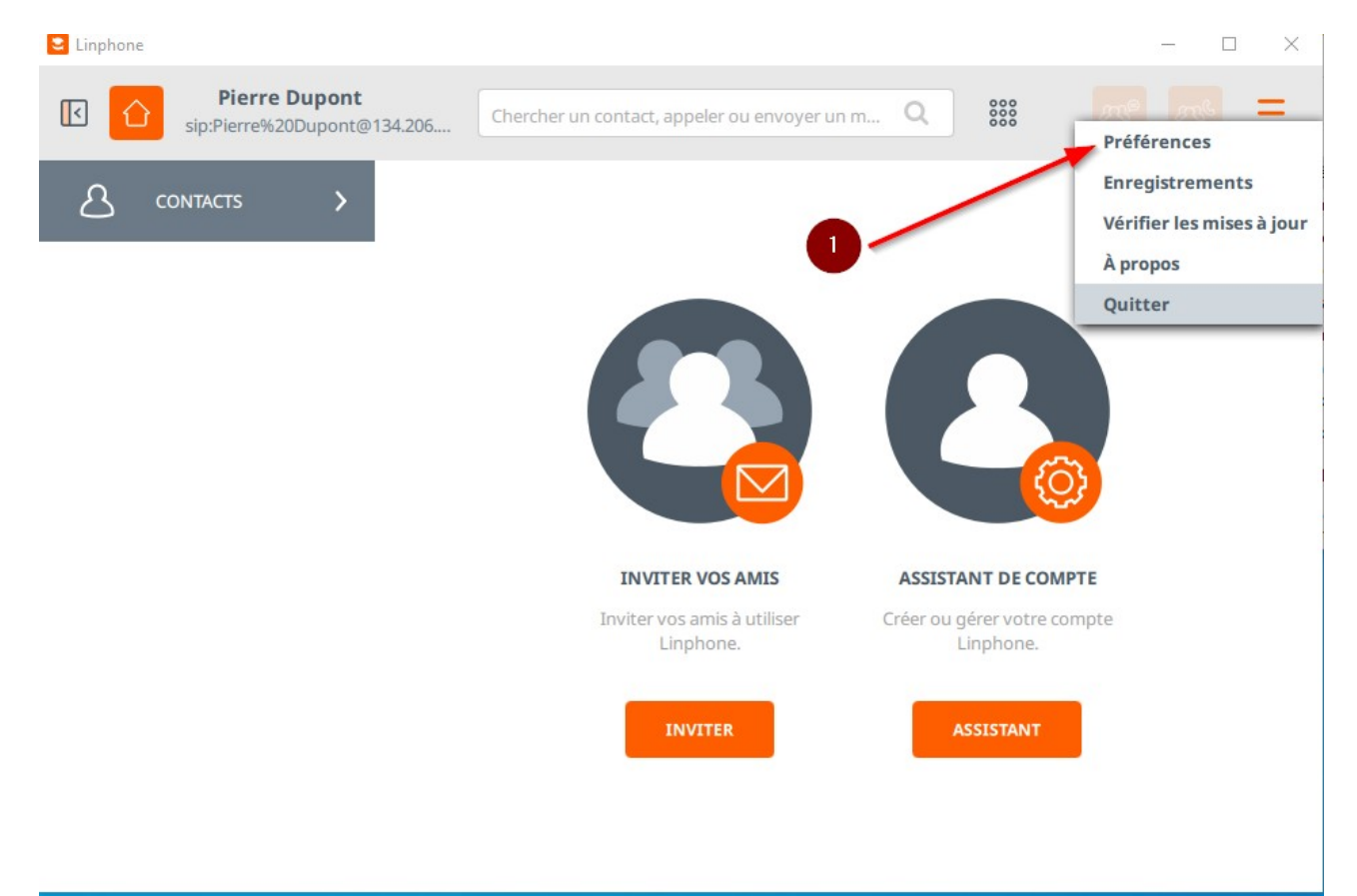

# Dans le menu en haut à droite cliquez sur Préférences

# **Configuration LDAP**

| Comptes SIP      | 디                 | ☐‡ Vidéo            | & Appels et messages        | < Réseau          | Interface Utilisateur | Avancés Avancés |
|------------------|-------------------|---------------------|-----------------------------|-------------------|-----------------------|----------------------------------------------------------------------------------------------------|
| races            |                   |                     |                             |                   | /                     |                                                                                                    |
| D                | ossier des traces | C:\Users\58         | 823\AppData\Local\linphone\ | logs\             |                       |                                                                                                    |
| URL du s         | serveur de traces | https://ww          | w.linphone.org:444/lft.php  |                   |                       |                                                                                                    |
| Activer les trac | ces de débogage   | $\bigcirc \bigcirc$ |                             |                   |                       |                                                                                                    |
|                  |                   |                     | /                           | FFICHER           | NETTOYER LES TRACES   | ENVOYER LES TRACES                                                                                                    |
|                  |                   |                     |                             |                   |                       |                                                                                                    |
| DAP (+)          |                   | 2                   |                             |                   |                       |                                                                                                    |
| DAP +            |                   | 2                   |                             |                   |                       |                                                                                                    |
| DAP (+)          | de contacts       | 2                   |                             |                   |                       |                                                                                                    |
| DAP (+)          | de contacts       | 2                   | Pas de                      | plugin à chargei√ |                       |                                                                                                    |
| DAP (+)          | de contacts       | 2                   | Pas de                      | plugin à chargei√ |                       |                                                                                                    |
| DAP (+)          | de contacts       | 2                   | Pas de                      | plugin à chargei√ |                       |                                                                                                    |

# Dans le menu Préférences cliquez sur **Avancés** puis sur le + devant LDAP.

| Paramètres                     |                     |                            |                  |                         | -           | - 🗆 | × |
|--------------------------------|---------------------|----------------------------|------------------|-------------------------|-------------|-----|---|
| 子 Comptes SIP ロ ロン Audio       | <b>∐</b> ‡ Vidéo    | 🕓 Appels et messages       | < Réseau         | 🔞 Interface Utilisateur | 🙆 Avancés   |     |   |
| Traces                         |                     |                            |                  |                         |             |     |   |
| Dossier des traces             | C:\Users\582        | 23\AppData\Local\linphone\ | logs\            |                         |             |     |   |
| URL du serveur de traces       | https://www         | linphone.org:444/lft.php   |                  |                         |             |     |   |
| Activer les traces de débogage | $\bigcirc \bigcirc$ |                            |                  |                         |             |     |   |
|                                |                     | 4                          | AFFICHER         | NETTOYER LES TRACES     | ENVOYER LES |     |   |
| LDAP (+)                       |                     |                            |                  |                         |             |     |   |
|                                | 0                   | Idap:///                   |                  | 0                       |             |     |   |
| Fournisseurs de contacts       |                     |                            |                  |                         |             |     |   |
|                                |                     | Pas de                     | plugin à charge₩ |                         |             |     |   |
|                                |                     |                            |                  |                         |             |     |   |
|                                |                     |                            |                  |                         |             | ок  |   |
|                                |                     |                            |                  |                         |             |     |   |

1 – basculez le selecteur en cliquant dessus

2 – cliquez sur **ldap:**///

|            | es SIP ⊏Ĵ» Audio 🖂 Vidéo     | 🕓 Appels et messages 😪 Réseau 🙆 Interface Utilisateur 🙆 Avancés |
|------------|------------------------------|-----------------------------------------------------------------|
|            |                              |                                                                 |
| Tr         | Nom d'affichage              |                                                                 |
|            | Connexion                    |                                                                 |
|            | IPI serveur*                 |                                                                 |
|            | ORE Servedi                  | idap://idap-priorie.univ-lilie.ir                               |
|            | Bind DN *                    | Bind DN                                                         |
|            | Mot de passe                 | Password                                                        |
| L          | Utiliser TLS                 | Utiliser SAL                                                    |
| -          | Vérifier les certificats TLS | Auto                                                            |
|            | Recherche                    |                                                                 |
| FC         | Base de recherche *          | ou=phones,dc=univ-lille,dc=fr                                   |
| -          |                              |                                                                 |
|            |                              | Annuler                                                         |
|            |                              |                                                                 |
| Paramètres |                              | -                                                               |
| 8 Compte   | es SIP ⊏Ĵ» Audio 📑 Vidéo     | 🕓 Appels et messages 😪 Réseau 🙆 Interface Utilisateur 🙆 Avancés |
|            |                              |                                                                 |
|            | Vérifier les certificats TLS | Auto 🗸                                                          |
|            | Recherche                    |                                                                 |
|            | Base de recherche *          | ou=phones,dc=univ-lille,dc=fr                                   |
|            | Filtre                       | (sn=*%s*)                                                       |
|            | Résultats maximum            | 50 <sup>+</sup> Durée sélectionnée 5 <sup>+</sup>               |
|            | Analyse                      |                                                                 |
| -          | Attributs de nom             | displayName 5                                                   |
|            | Attribute CID                |                                                                 |
| Fo         | Attibuts SIP                 | Celephoneixumber 6                                              |
|            | Domaine                      |                                                                 |
|            |                              |                                                                 |
|            |                              | Annuler Confirmer 7                                             |
| _          |                              |                                                                 |
|            |                              |                                                                 |

Remplissez les champs 1 à 6, puis cliquez sur **Confirmer** 

#### Vous êtes connecté

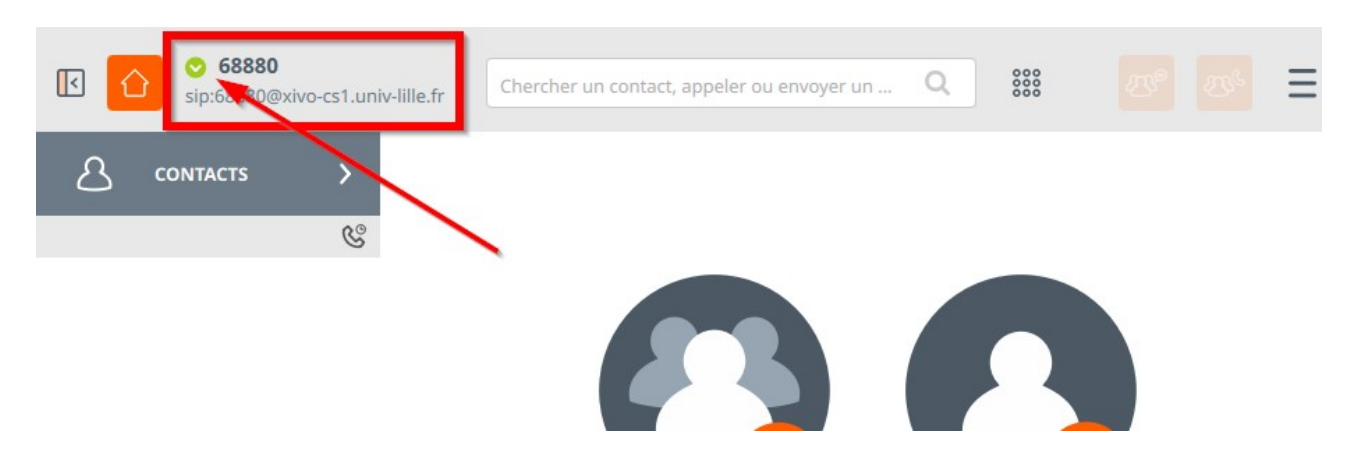

#### **Configuration Audio**

| · -                         | Paramètres                                                              |
|-----------------------------|-------------------------------------------------------------------------|
| Comptes SIP                 | 🗔 Vidéo 🕓 Appels et messages 🧠 Réseau 🧔 Interface Utilisateur 🧔 Avancés |
| aramètres audio             |                                                                         |
| Périphérique d'écoute       | PulseAudio Unknown: Sennheiser USB headset Stéréo a 🗸                   |
| Volume d'écoute             |                                                                         |
| Périphérique de capture     | PulseAudio Unknown: Sennheiser USB headset Mono 🗸                       |
| Gain du microphone          | 0                                                                       |
| Niveau microphone           |                                                                         |
| Périphérique de sonnerie    | PulseAudio Unknown: Audio interne Stéréo analogique 🗸                   |
| Sonnerie                    | share/sounds/linphone/rings/notes_of_the_optimistic.mkv                 |
| Activer l'annulation d'écho | Calibration                                                             |
| odecs audio                 |                                                                         |

Dans le menu en haut à droite cliquez sur **Préférences :** 

- 1 Onglet Audio
- 2 Choisir le périphérique d'écoute
- 3 Choisir le périphérique de sonnerie

On peut par exemple choisir le pc pour la sonnerie et le casque pour la conversation.